QI.SKYMENUCloud からオンライン学習に参加すると、Appの更新を求められるため参加できない。

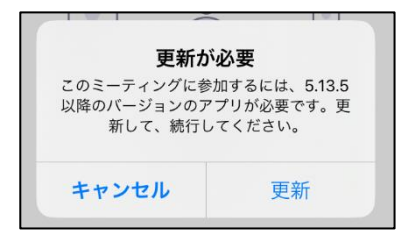

Al.ホーム画面にある「SelfService」をタップし「すべて」を選択します。その中から「Zoom」を探し「再イン ストール」をタップします。アプリの更新中はホーム画面にある Zoom アプリのアイコンが Contract になります。 comt に変わると更新が完了しましたので、SKYMENUC loud から再度オンライン学習に参加してください。

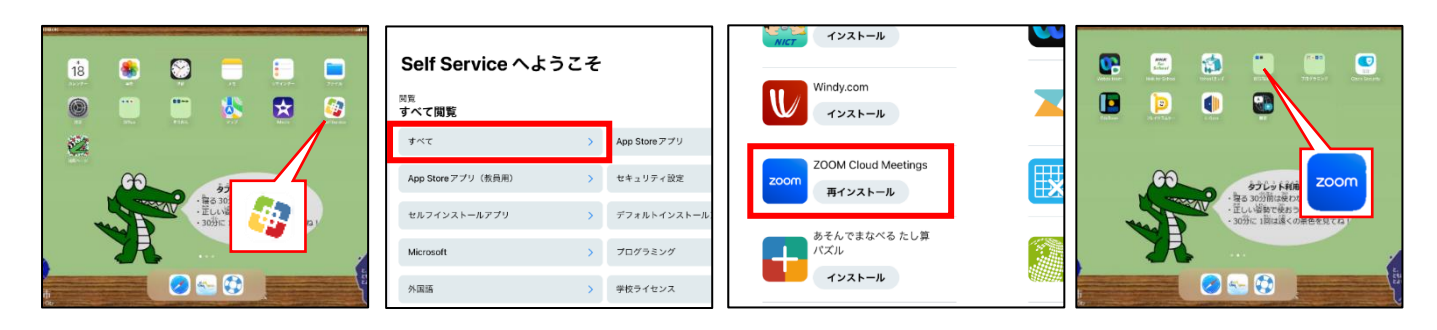

Q2.下の画面が表示されずオンライン学習に参加できない。

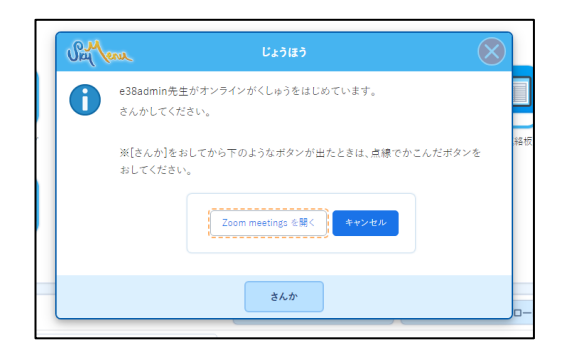

A2. 画面右上の (2) をタップし「〇〇先生がオンラインがくしゅうをはじめています。 さんかしてください」と 書かれたお知らせをタップしてください。

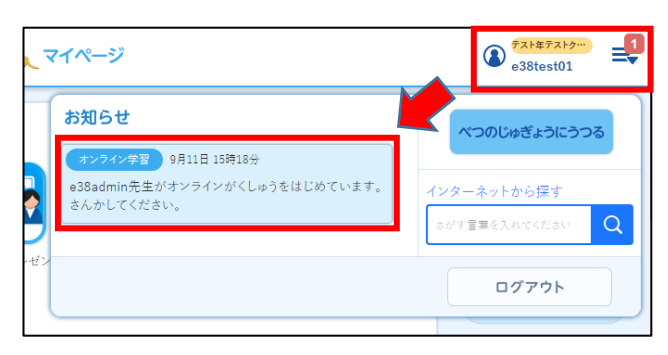

Q3. 🧖 をタップすると「マイクにアクセスできません」と表示され、マイクのオン/オフを切り替えることが できない。また、 をタップすると「カメラにアクセスできません」と表示され、カメラのオン/オフを 切り替えることができない。

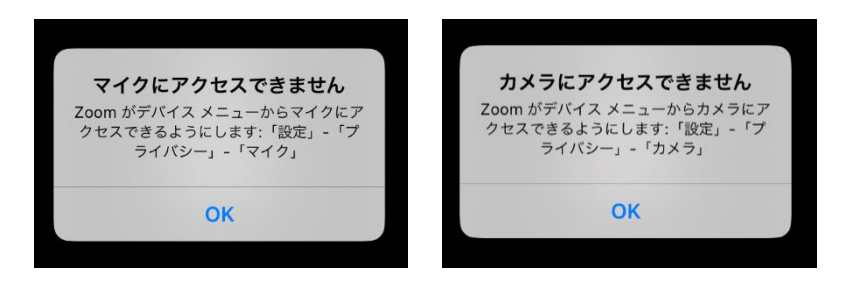

A3.ホーム画面にある「設定」をタップします。左に表示されている項目の中から「Zoom」を選択し、マイクやカ メラのアクセスをオンすることで解決します。再度、SKYMENUCloudからオンライン学習に参加してください。

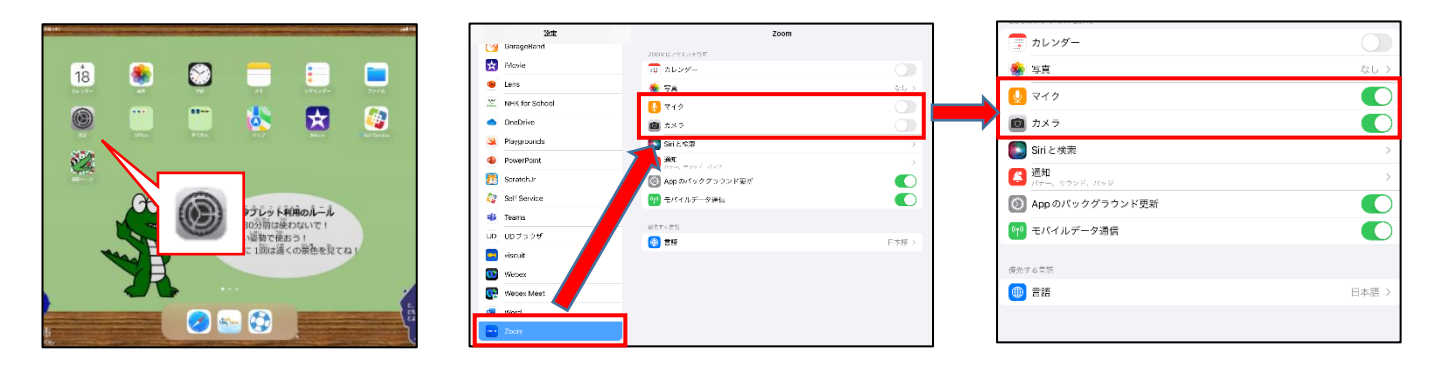

Q4. 🧾 のアイコンが表示されないため、ミュートを解除することができない。 をタップし「Wi-Fi または携帯のデータ」を選択します。 A4.

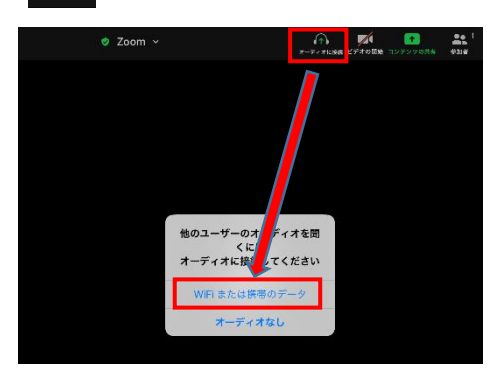

Q5. 先生や他の児童の音声が聞こえない。

A5. 🕜 をタップし「Wi-Fi または携帯のデータ」を選択します。

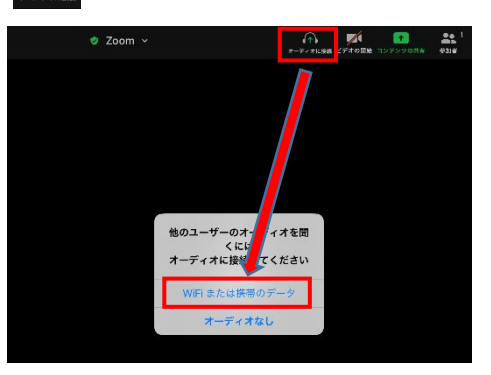